## <u>Process to Validated the Students for Registration and</u> <u>Examination Process for PG 2022-24</u>

Step 1 : Open Website <a href="https://www.magadhonline.in">https://www.magadhonline.in</a>

Step 2 : Go to PG 2022-24 Tab and Click on College Login Button

Step 3 : Enter College or Department User ID and Password

| College Login              | Important Information                                                              |
|----------------------------|------------------------------------------------------------------------------------|
| Username                   | ✓ If you have lost your login/password - Resend Login / Password                   |
| Password                   | ✓ Only use compliant browsers (as mentioned in footer below).                      |
| Password is case-sensitive | ✓ Cookies and Javascript must be enabled to function properly                      |
| the state                  | ✓ Avoid clicking browser's BACK button.                                            |
| LA WOH 2                   | ✓ Always close browser window after logging out, open a new window to login again! |
| Enter Captcha              |                                                                                    |
| -<br>→]Login               |                                                                                    |
|                            | -                                                                                  |
|                            |                                                                                    |
|                            |                                                                                    |

Step 4 : After Login this screen will appear.

Step 5 : Click on Admission -> Validate for Examinations.

| Jergel 4g Feet                                 | मगध विश्वविद्यालय, बोधगया<br>Magadh University, Bodh Gaya                                                                                                    |  |
|------------------------------------------------|----------------------------------------------------------------------------------------------------|--|
| Dashboard                                      | Admission * Registration SEM - I *                                                                                                    |  |
| Process                                        | Applied Students<br>Offer Letter List<br>Admission Verification<br>Admitted List<br>Validate For Examination                                                                                                    |  |
| © 2023 - Mag<br>Please note tha<br>support@mag | adh University, Bodh Gaya. All rights reserved.<br>all payments made on this webalte are non refundable. We highly recommend reading our Policy Statement before proceeding. If you encounter any issues with the website, please reach out to our support team at<br>debantine. In or all us at *********************************** |  |

Step 6 : After you click on the Validate for Examination button this screen will appear. Click on Validate now button.

| मगध विश्वविद्यालय<br>Magadh University       | I,  बोधगया<br>/, Bodh Gaya |                                         | de la companya de la companya de la |     |
|----------------------------------------------|----------------------------|-----------------------------------------|----------------------------------------------------------------------------------------------------|-----|
| Dashboard Admission - Registration SEM - I - |                            |                                         |                                                                                                    |     |
| Application No. Aa                           | dhar No. Mobile No.        | Deg                                     | ree<br>Select One                                                                                                    |     |
| Subject                                      | 2 Search                   |                                         | Π                                                                                                    |     |
| Show 10 v entries                            |                            |                                         | Search:                                                                                                    |     |
| Sr. App. No./Reg. No.                        | Father's Name              | Category / Sub<br>Category Degree/Subje | ct 🗄 Status 🔅 🗸                                                                                                    |     |
| 1                                            |                            |                                         | (Invalidate) Validate                                                                                                    | Now |
| 2                                            |                            |                                         | Invalidate Validate                                                                                                    | Now |
| 3                                            |                            |                                         | Invalidate Validate                                                                                                    | Now |
|                                              |                            |                                         |                                                                                                    |     |

7 : After you click on Validate now a pop up will appear like this. <u>Verify</u> <u>every details and you can edit the Registration Number if it is incorrect.</u> <u>And then click on Submit Now button.</u>

| मगध विश्वविद्यालर<br>Magadh University<br>Dashboard Admission • Registration SEM-1 • | া, ৰৌঘন্যযা<br>r, Bodh Gaya               |                           |
|--------------------------------------------------------------------------------------|-------------------------------------------|---------------------------|
| Application No. Aa                                                                   | <sup>dhar No</sup> Validate For Exam Form | X Degree                  |
| Subject<br>Select One                                                                | App. No. Registration No. *               |                           |
| Show 10 🗸 entries                                                                    | Student's Name                            | Search:                   |
| Sr. App. No./Reg. No.                                                                | Father's Name                             | Degree/Subject Status     |
| 1                                                                                    |                                           | B Submit                  |
| 2                                                                                    |                                           | (rivalidate) Validate Now |
| 3                                                                                    |                                           | Invalidate Validate Now   |
| 4 Abb No. : 24PG002000 SWATI KUMA                                                    | 2                                         | Invalidate Validate Now   |

Step 8 : Once the candidate is **Validated** by the Department or College, the Student will get a link of payment in their LOGIN ID & Password. Tell them to pay the amount and complete their Registration cum Examination process.

After this Candidate which will be validated by Colleges or Departments will be eligible to appear in the Examination of Semester – I, Session 2022-24.